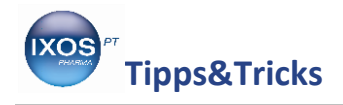

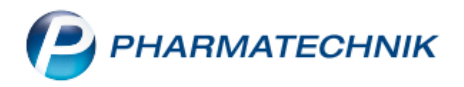

## Fiktive Kunden als Beratungshilfe

Die umfassende Beratung Ihrer Kunden unter Berücksichtigung ihrer individuellen Lebensumstände ist eine der wichtigsten Aufgaben, die Ihre Apotheke täglich leistet.

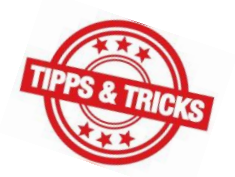

IXOS unterstützt Sie dabei unter anderem mit dem Interaktionscheck, dem Medikationsmanagement und dem CAVE-Modul. Wenn die Gesundheitsdaten Ihrer Stammkunden einmal im System hinterlegt sind, wird so bei jedem neuen Verkaufsvorgang überprüft, ob die gewünschten Präparate sich im Hinblick auf bisherige Medikation, Vorerkrankungen oder sonstige Besonderheiten des Patienten eignen.

Bei Laufkunden, die sich nicht als Stammkunde in Ihrer Apotheke registrieren lassen möchten, sind software-basierte Checks nicht so einfach umzusetzen. Sie können jedoch den CAVE-Check elegant für wichtige Beratungssituationen nutzen, ohne persönliche Daten Ihres Kunden abspeichern zu müssen.

Wie Sie dazu vorgehen können, zeigen wir Ihnen hier.

In unserem Beispiel kommt ein Laufkunde mit einer Erkältung und fragt nach einem Präparat, das er aus der Werbung kennt. Er gibt an, dass er regelmäßig an Sportwettkämpfen teilnimmt und daher keine Substanzen nehmen darf, die auf der Doping-Verbotsliste stehen.

Für solch einen Fall bietet es sich an, einen fiktiven Kunden "Leistungssportler" anzulegen, um jederzeit schnell überprüfen zu können, ob das gewünschte Medikament geeignet ist.

| KOOPERATION   | VERKAUF        | SORTIMENT | BERATUNG          | BÜRO                    | SYSTEMPFLEGE |
|---------------|----------------|-----------|-------------------|-------------------------|--------------|
|               |                | ~         |                   |                         |              |
| 🖄 Kontakte    | ABDA-Datenbank | 1 Aktue   | lle Informationen | Alternative Medizin     |              |
| ग्रंथ<br>कड्र | Cross-Selling  | 📀 Gefah   | nrstoffe          | Reise- und Impfberatung |              |

Im Menü Beratung finden Sie die Kontakte.

Mit **Neu – F3** legen Sie einen neuen Kontakt an. Wählen Sie die Kontaktrolle **Kunde**.

Tragen Sie als Name Leistungssportler ein und speichern Sie mit Speichern – F1.

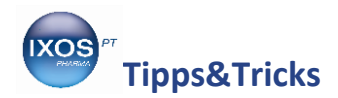

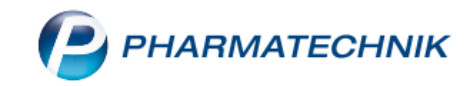

| I Kontakte               | > Kunde | ;      |                 |              |              |      |              |              |               |             |               | ?        | 0 3    | 5 × |
|--------------------------|---------|--------|-----------------|--------------|--------------|------|--------------|--------------|---------------|-------------|---------------|----------|--------|-----|
| Name                     |         |        |                 |              | Vorname      | Ge   | bDatum       | PLZ          | Ort           | Tel         | efonnummer    |          |        | 0   |
|                          |         |        |                 |              |              |      |              | 82319        | Starnberg     |             |               |          | •      | 0   |
| <u>S</u> tammdaten       |         | Stam   | mdaten          |              |              |      |              |              |               |             | A             |          | R 0    |     |
| Spezifische Date         | 1       |        | Kontaktdaten    |              |              |      |              | K            | ontaktrolle   |             |               |          |        |     |
| . –                      |         |        | Anrede          |              | -            |      |              |              | Status        | Aktiv       | •             |          |        |     |
| <u>M</u> edikationsman   | agement |        | Titel           |              |              |      |              |              | Anlage        | 11.03.2019  | Brümmer, S    | ybille   |        |     |
| Madilatiananlar          |         |        | Vorname         |              |              |      |              |              | Änderung      | 11.03.2019  | Brümmer, S    | ybille   |        |     |
| Medikationsplan          |         |        | Name*           | Leistungsspo | ortler       |      |              | Kun          | de (Person)   | 1           |               |          |        |     |
| <u>V</u> erkaufsdaten    |         |        | Geburtsdatum    |              |              |      |              |              | Тур           | Person (    | Firma         |          |        |     |
|                          |         | Sta    | ndardanschrift  |              |              |      |              |              |               |             |               |          |        |     |
| <u>F</u> aktura          |         |        | Adressat        |              |              |      |              | Standardkomr | nunikation    |             |               |          |        |     |
| Zahlungsverkehr          |         |        | Zusatz          |              |              |      |              |              | Telefon       |             |               |          |        |     |
| Zamungsverkem            |         |        |                 |              |              |      |              |              | Mobil         |             |               |          |        |     |
| <u>R</u> abatt / Preise  |         |        | Ortsteil        |              |              |      |              |              | Telefax       |             |               |          |        |     |
|                          |         |        | Postfach        |              |              |      |              |              | E-Mail        |             |               |          |        |     |
| <u>B</u> onuskonten      |         |        | Straße / Nr.    |              |              |      |              |              | Homepage      |             |               |          |        |     |
| Anschriften              |         |        | PLZ / Ort       | 82319        | itarnberg    |      | •            | Wei          | tere Daten    |             |               |          |        |     |
| Misennien                |         |        | Land            | Deutschlan   | d            |      |              | Kund         | ennummer      |             |               |          |        |     |
| Z <u>u</u> gangsdaten    |         |        | Bemerkung       |              |              |      |              |              | USt-IdNr.     |             |               |          |        |     |
|                          |         | Ко     | ntaktaustausch  |              |              |      |              | Einwilligung | gserklärung   | 0           |               |          |        |     |
| <u>K</u> lassifikationen |         | Konta  | akt austauschen | Herkun       | ft BUR       |      | -            | Faktura      | a-Erlaubnis   |             |               |          |        |     |
|                          |         | Geän   | dert am / durch |              |              |      |              | USt-Ausw     | eisung a. R.  | Normale Rec | hnung (Brutto | -Einzelp | reise, | -   |
|                          |         |        |                 |              |              |      |              | Getrenr      | nte Statistik |             |               |          |        |     |
|                          |         |        |                 |              |              |      |              |              |               |             |               |          |        |     |
| Strg Speicher            | m s     | Suchen | Neu             | Löschen      | Offene       | Info | Kontaktroll  | e            | Druck         | en Einv     | villig.       |          |        |     |
| Alt F1                   |         | F2     | F3              | F4           | Posten<br>F5 | F6   | ändern<br>F7 |              | F9            | verw<br>F   | alten<br>10   |          |        |     |

Wechseln Sie auf die Seite Risikomanagement und in den Reiter CAVE-Daten.

Aktivieren Sie den **CAVE-Check**. Falls Geschlecht und Geburtsdatum noch nicht angegeben wurden, fragt IXOS an dieser Stelle danach. Diese Daten sind für den fiktiven Kunden *Leistungssportler* nicht allzu relevant, geben Sie hier beliebige plausible Daten an.

Wählen Sie dann Erkrankung zuordnen – F7.

| $\checkmark$ Kontakte > Kunde |                             |                 |                               |                      |                         |            |                                   |         | ß              |        | ?©      | दः ×   |
|-------------------------------|-----------------------------|-----------------|-------------------------------|----------------------|-------------------------|------------|-----------------------------------|---------|----------------|--------|---------|--------|
| Name                          |                             | Vornan          | ie                            | GebDatum             |                         | PLZ        | Ort                               | Tel     | efonnummer     | AF     | RMIN [  | ▲ 1    |
| Leistungssportler             |                             |                 |                               | 06.06.1985           |                         | 82319      | Starnberg                         |         |                |        | [       | ▼ 1    |
| Stammdaten                    | Interaktion Dokument        | ation C·A·V·E-E | okume <u>n</u> tation         | <u>C</u> ·A·V·E-Date | en                      |            |                                   |         |                |        |         |        |
| Spezifische <u>D</u> aten     | C·A·V·E-Daten               |                 | . 3                           | 1.764                |                         | 22 1-1     |                                   |         |                |        |         |        |
| <u>M</u> edikationsmanagement |                             | mit Kreuzreak   | tion 🗹                        | ()<br>()<br>G        | Alter                   | männlic    | h                                 |         |                |        |         |        |
| Medikations <u>p</u> lan      |                             |                 |                               |                      |                         |            |                                   |         |                |        |         |        |
| R <u>i</u> sikomanagement     | Allergie<br>MIV Bezeichnung |                 |                               |                      |                         |            |                                   |         |                |        | bearbei | tet am |
| <u>V</u> erkaufsdaten         |                             |                 |                               |                      |                         |            |                                   |         |                |        |         |        |
| <u>F</u> aktura               |                             |                 |                               |                      |                         |            |                                   |         |                |        |         |        |
| <u>Z</u> ahlungsverkehr       | Erkrankung MIV Bezeichnung  |                 |                               |                      |                         |            |                                   |         | hearbeitet am  | Status | Endda   | tum    |
| <u>R</u> abatt / Preise       | Dezerchinding               |                 |                               |                      |                         |            |                                   |         | bearbeitet ann | Status | LIIUUz  |        |
| <u>B</u> onuskonten           |                             |                 |                               |                      |                         |            |                                   |         |                |        |         |        |
| <u>A</u> nschriften           |                             |                 |                               |                      |                         |            |                                   |         |                |        |         |        |
| Zugangsdaten                  |                             |                 |                               |                      |                         |            |                                   |         |                |        |         |        |
| Strg Speichern Su<br>Alt F1   | chen Neu<br>F2 F3           | Löschen<br>F4   | Offene<br>Posten<br><b>F5</b> | Info<br>F6           | Erkrank<br>zuordr<br>F7 | ung<br>nen | Allergie<br>zuordnen<br><b>F8</b> | Drucken |                |        |         |        |

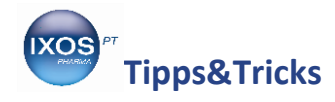

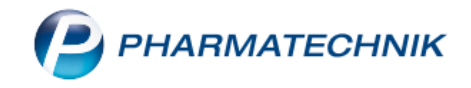

## Es öffnet sich das Fenster Erkrankung auswählen.

Hier finden sich trotz des Begriffes nicht nur Erkrankungen, sondern auch sonstige Lebensumstände oder Risikofaktoren, die bei der Anwendung von Arzneimitteln eine Rolle spielen können, wie z. B. Schwangerschaft, Raucher oder Kontaktlinsenträger.

Suchen Sie den *Leistungssportler* mit Hilfe des Suchfeldes heraus und markieren Sie ihn. Setzen Sie den **Status** unten rechts auf **Statisch** – so wird sichergestellt, dass die Eigenschaft *Leistungssportler* dauerhaft dem neu angelegten Kunden "Leistungssportler" zugeordnet bleibt.

Mit der Einstellung **Status**: **Temporär** können Sie ein **Enddatum** für die betreffende Erkrankung oder den Zustand festlegen. Dies ist für zeitlich limitierte Eigenschaften wie *Schwangerschaft* und *Stillzeit* oder auch für Behandlungen wie eine *Strahlentherapie*, die oft in einem begrenzten Zeitrahmen geplant wird, sinnvoll.

| Erkrankung | ausv  | vählen                       |                  |                |                   |     |                   |                                     |                 | ?  |
|------------|-------|------------------------------|------------------|----------------|-------------------|-----|-------------------|-------------------------------------|-----------------|----|
| Suchb      | egri  | ff leist                     |                  |                |                   |     | Q                 |                                     |                 |    |
| N          | ٩IV   | Bezeichnung                  |                  |                |                   | Syn | Vorzugsbezeic     | hnung zum Synony                    | /m              |    |
| 5          | 528   | Leistungssportle             | er 🖊             |                |                   |     | _                 |                                     |                 |    |
|            |       |                              |                  |                |                   |     |                   |                                     |                 |    |
|            |       |                              |                  |                |                   |     |                   |                                     |                 |    |
|            |       |                              |                  |                |                   |     |                   |                                     |                 |    |
|            |       |                              |                  |                |                   |     |                   |                                     |                 |    |
| Definitio  | n     |                              |                  |                |                   |     | S                 | itatus Statisch                     |                 | -  |
| Sportler r | nit \ | Wettkampfteiln:              | ahme inklusive r | nöglicher Dopi | ngkontrolle.      |     | bearbeite<br>Endd | et am <mark>Statisch</mark><br>atum |                 |    |
| Suchen     |       | Synonyme<br>ausblenden<br>F3 | Erkrankung<br>F4 | ICD-Code       | Gesamtliste<br>F8 |     |                   | ОК<br><b>F12</b>                    | Abbrecht<br>Esc | en |

Bestätigen Sie die Auswahl mit OK – F12.

Die Eigenschaft *Leistungssportler* ist nun in den CAVE-Daten des neuen Kunden "Leistungssportler" hinterlegt.

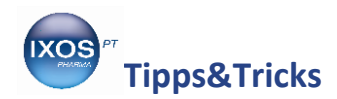

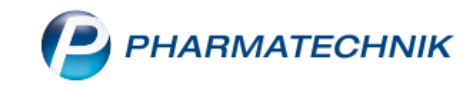

| Kontakte > Kunde                  |                      |                                        |                       |                                       | Ď             | ₽₽?@ <b>₫</b> ×             |
|-----------------------------------|----------------------|----------------------------------------|-----------------------|---------------------------------------|---------------|-----------------------------|
| Name                              |                      | Vorname                                | GebDatum              | PLZ Ort                               | Telefonnummer | ARMIN 🔺 1                   |
| Leistungssportler                 |                      |                                        | 06.06.1985            | 82319 Starnberg                       |               | ▼ 1                         |
| Stammdaten                        | Interaktion Dokument | ation C·A·V·E-Dokume <u>n</u> tation   | <u>C</u> ·A·V·E-Daten |                                       |               |                             |
| Spezifische <u>D</u> aten         | C·A·V·E-Daten        |                                        |                       |                                       |               |                             |
| <u>M</u> edikationsmanagement     |                      | C·A·V·E-Check 🗹<br>mit Kreuzreaktion 🗹 | Alte                  | r 33 Jahre 9 Monate 4 T<br>t männlich | age           |                             |
| Medikations <u>p</u> lan          |                      |                                        |                       |                                       |               |                             |
| R <u>i</u> sikomanagement         | MIV Bezeichnung      |                                        |                       |                                       |               | bearbeitet am               |
| <u>V</u> erkaufsdaten             |                      |                                        |                       |                                       |               |                             |
| <u>F</u> aktura                   |                      |                                        |                       |                                       |               |                             |
| Zahlungsverkehr                   | Erkrankung           |                                        |                       |                                       |               |                             |
| <u>R</u> abatt / Preise           | 528 Leistungsspor    | tler                                   |                       |                                       | 11.03.2019    | Status Enddatum<br>Statisch |
| <u>B</u> onuskonten               |                      |                                        |                       |                                       |               |                             |
| <u>A</u> nschriften               |                      |                                        |                       |                                       |               |                             |
| Zugangsdaten<br>Strg Speichern Su | Jchen Neu            | Löschen Offene                         | Info Erkrar           | kung Allergie                         | Drucken       |                             |
| Alt F1                            | F2 F3                | F4 F5                                  | F6 F                  | dnen zuordnen<br>7 F8                 | F9            |                             |

Mit diesem fiktiven Kunden im IXOS-System können Sie nun die Anfrage des erkälteten Laufkunden aus dem Beispiel schnell und einfach lösen.

Geben Sie als Kunden in der Kasse den zuvor angelegten "Leistungssportler" an. Nach Eingabe des Arzneimittelwunsches des Patienten geben Ihnen nun sofort die CAVE-Symbole Auskunft, ob das Präparat für den Wettkampf-Sportler geeignet ist.

In diesem Fall blinkt das CAVE-Symbol für Erkrankungen / Zustände gelb auf. Mit **Klick auf das CAVE-Symbol** erhalten Sie weitere Informationen dazu.

| Ş           | Kasse              |                 |                                 |                                      |                              |                    |                        |              |                     | ð £        | ⊾ 🖓 ?              | @ & ×               |
|-------------|--------------------|-----------------|---------------------------------|--------------------------------------|------------------------------|--------------------|------------------------|--------------|---------------------|------------|--------------------|---------------------|
| Nor         | mal                | 8,98 €          | Rezept                          | 0,00                                 | E Privat                     |                    | 0,00 € <u></u>         | grünes Rp.   | 0,00 €              | Tota       | I                  | 8,98 €              |
| A           |                    |                 |                                 |                                      |                              |                    |                        |              |                     |            | Z                  | V. E.               |
| Ku          | nde Leis           | stungssportler  |                                 |                                      | 🔩 Geb: 06                    | 5.06.1985 (33 J.)  |                        |              |                     |            |                    |                     |
| Sta         | atus               |                 |                                 |                                      | 0                            |                    |                        |              |                     |            |                    |                     |
|             |                    | NL Be           | Artikelbez                      | eichnung                             |                              | DAR                | Ei                     | inheit l     | Ng Abg              | V          | К                  | Gesamt              |
|             | 8,98               |                 | ASPIRIN C                       | OMPLEX BEL                           | ITEL                         | GSE                |                        | 10St         | 1 1 🖥               | 8,9        | 8                  | 8,98                |
|             |                    | •               |                                 |                                      |                              | -                  |                        |              |                     |            |                    |                     |
|             |                    |                 |                                 |                                      |                              |                    |                        |              |                     |            |                    |                     |
|             |                    |                 |                                 |                                      |                              |                    |                        |              |                     |            |                    |                     |
| <b>•</b> 1, | /1 Art. 🔺          | <u>s</u>        |                                 |                                      |                              |                    |                        |              |                     |            | Reservierung       | , 🔹 🕂               |
| ZUfrei      | ZUpfl.             |                 |                                 | Į                                    |                              |                    |                        |              |                     |            |                    |                     |
| Bon         | Gebühr             | Acetylsalicylsä | ure:                            |                                      |                              |                    | ^                      |              |                     |            |                    |                     |
|             |                    | Als Analgetikum | /Antipyretikun<br>r 6–14 L·ED 2 | n: Erw. u. Jgl.: El<br>50–500 mg. TD | 0: 500–1000 m<br>750–1500 mg | g, TD: falls erfor | derlich                |              |                     |            |                    |                     |
| Laue        | Menge              | Zur Thrombozyt  | enaggregation                   | shemmung: 75                         | –300 mg/d                    |                    |                        |              |                     |            |                    |                     |
| Storno      | Sonder<br>Position |                 |                                 |                                      |                              |                    | ×                      |              |                     |            |                    |                     |
|             |                    | Rohertrag: 3,70 | €                               | Anbi                                 | eter: Bayer Vi               | tal GmbH           | Lagern                 | nenge: 3     |                     | Rohertrag: | 3,70 €             | 1                   |
| Strg        |                    | Suchen          | aut idem<br>markieren           | Löschen                              | Warenkorb                    | Stückelung         | Artikelinfo<br>ABDA-DB | Risiko-Check | Vorab-<br>lieferung | Rabatt     | Packungs -<br>info | Kredit/<br>Rechnung |
| Alt         | F1                 | F2              | F3                              | F4                                   | F5                           | F6                 | F7                     | F8           | F9                  | F10        | F11                | F12                 |

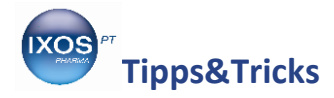

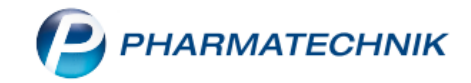

Es öffnet sich das Fenster **Anwendungsrisiken – Erkrankung (kundenbezogen)**. Hieraus geht hervor, dass ein Wirkstoff des Präparats, Pseudoephedrin, in der Tat auf der Doping-Verbotsliste steht.

Empfehlen Sie dem Kunden also eine sinnvolle Alternative, z. B. Aspirin als Monopräparat und bei Bedarf ein abschwellendes Nasenspray. Wechseln Sie dazu einfach in die **Kasse** zurück und löschen Sie das ungeeignete Präparat.

In schwierigeren Fällen können Sie an dieser Stelle auch die **Vergleichssuche – F11** nutzen, um geeignete Alternativen für Ihren Patienten zu finden.

| A Ka                                                                                                    | asse > Anwe      | endungsrisiken · | - Erkrankung (ku                      | ndenbezogen)               | )             |                 |                 |               |              | [            | ĵ [    | ] []                                                                                                    | ? © [  | <u>ب</u> |
|----------------------------------------------------------------------------------------------------|------------------|------------------|---------------------------------------|----------------------------|---------------|-----------------|-----------------|---------------|--------------|--------------|--------|----------------------------------------------------------------------------------------------------|--------|----------|
|                                                                                                    | Name             |                  |                                       | Vorname                    |               | Geburtsdatum    | Geschle         | cht           |              |              |        |                                                                                                    |        | ] 1      |
| a series and the series of the series of the | Leistungss       | portler          |                                       |                            |               | 06.06.1985      | männlie         | :h            | A I          | No.          |        | s de la companya de la companya de l | -      | ] 1      |
|                                                                                                    |                  |                  |                                       |                            |               |                 |                 |               |              |              |        |                                                                                                    |        |          |
|                                                                                                    | Anwendung        | srisiko          |                                       |                            |               |                 |                 |               |              |              |        |                                                                                                    |        |          |
|                                                                                                    | ASPIRIN CO       | MPLEX Btl.m.Gra  | an.z.Herst.e.Susp                     | .z.Einn. GSE 10            | lSt           |                 |                 |               |              |              |        |                                                                                                    |        |          |
|                                                                                                    | Erkrankung:      | Leistungssportle | g bei Leistungss<br>er (Statisch codi | portier<br>ert am 11.03.20 | 019)          |                 |                 |               |              |              |        |                                                                                                    |        |          |
|                                                                                                    |                  |                  |                                       |                            |               |                 |                 |               |              |              |        |                                                                                                    |        |          |
|                                                                                                    |                  |                  |                                       |                            |               |                 |                 |               |              |              |        |                                                                                                    |        |          |
|                                                                                                    |                  |                  |                                       |                            |               |                 |                 |               |              |              |        |                                                                                                    |        |          |
|                                                                                                    |                  |                  |                                       |                            |               |                 |                 |               |              |              |        |                                                                                                    |        |          |
|                                                                                                    |                  |                  |                                       |                            |               |                 |                 |               |              |              |        |                                                                                                    |        |          |
| Doku.                                                                                                    | Hin <u>w</u> eis |                  |                                       |                            |               |                 |                 |               |              |              |        |                                                                                                    |        |          |
| Der W                                                                                                    | /irkstoff Pseud  | loephedrin ist o | ien verbotenen                        | Substanzklass              | en der Doping | -Liste zugeordn | et und ist im W | ettkampf verb | oten: eine K | onzentration | von me | ehr als 150                                                                                                    | )      |          |
| Mikro                                                                                                    | gramm/ml gil     | t als verboten.  |                                       |                            |               |                 |                 |               |              |              |        |                                                                                                    |        |          |
|                                                                                                    |                  |                  |                                       |                            |               |                 |                 |               |              |              |        |                                                                                                    |        |          |
|                                                                                                    |                  |                  |                                       |                            |               |                 |                 |               |              |              |        |                                                                                                    |        |          |
|                                                                                                    |                  |                  |                                       |                            |               |                 |                 |               |              |              |        |                                                                                                    |        |          |
|                                                                                                    |                  |                  |                                       |                            |               |                 |                 |               |              |              |        |                                                                                                    |        |          |
|                                                                                                    |                  |                  |                                       |                            |               |                 |                 |               |              |              |        |                                                                                                    |        |          |
| Strg                                                                                                    |                  |                  |                                       |                            | Alter         | Geschlecht      | Erkrankung      | Allergie      | Drucker      | n Interal    | ktion  | Vergleich                                                                                                    | ıs- Üb | ersicht  |
| Alt                                                                                                    | F1               | F2               | F3                                    | F4                         | E5            | F6              | F7              | F8            | F9           | F1           | 0      | suche<br>F11                                                                                                    |        | F12      |

In der **Vergleichssuche** sollten Sie die Seite **Suche anhand Vorgaben** auswählen, damit Sie die Suchkriterien frei wählen können. Suchen Sie z. B. für diesen Fall nicht nach Präparaten mit gleichen Wirkstoffen, aber dafür mit gleicher Indikation.

| Artikalbazaishawa           |                     |                             |                        | Aphiatar                          | De           | C-A-V/-5     |
|-----------------------------|---------------------|-----------------------------|------------------------|-----------------------------------|--------------|--------------|
|                             |                     |                             | Granulat               | Andieter                          | кр.          | C•A•V•E      |
| ASPIRIN COMPLEX             |                     |                             | Granulat               |                                   | •            | CATL         |
| <u>S</u> chnellsuche        | Arzneimittel        | <u>C</u> •A•V•E             |                        |                                   |              |              |
| Suche anhand Vorgah         | en Stoffeigenschaft | en                          | Indikation / Herkunft  |                                   |              |              |
| Suche annana <u>-</u> orgab | gl. Wirkstoff       | e                           | gl. Indikation         | Ja                                |              |              |
|                             | gl. Hilfsstoff      | e                           | gl. ATC-Code (WHO)     |                                   |              |              |
|                             |                     | gl. Wirkstoffstärke         | gl. ATC-Code (deutsch) |                                   |              |              |
|                             |                     | zusätzl. Wirkst. zulässig   |                        | gl. Anbieter                      |              |              |
|                             |                     | mit Entspricht-Stoff        | Fertigarzneimittel     | nur deutsche                      |              | -            |
|                             |                     | mit Salzen/Derivaten        |                        | gl. Herkunftsland                 |              |              |
|                             | Darreichung         |                             | Taxe-Informationen     |                                   |              |              |
|                             |                     | gl. Darreichungsform        |                        | mit AV, Rückruf etc.              |              |              |
|                             |                     | gl. Abgabeform              |                        | nur Lagerartikel                  |              |              |
|                             |                     | gl. galenische Grundform    |                        | nur verschreibungspflichtig       |              |              |
|                             |                     | 📃 gl. Freisetzungsverhalten |                        | nur nicht verschreibungspflichtig |              |              |
|                             | gl. Applikation     | 1                           |                        | sofort mit Taxdaten               |              |              |
|                             |                     |                             |                        | gl. Packungseinheit               |              |              |
|                             |                     |                             |                        | nur Krankenhausartikel            |              |              |
|                             |                     |                             |                        |                                   |              |              |
|                             |                     |                             |                        | F                                 | atientendate | en vorhanden |

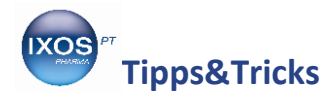

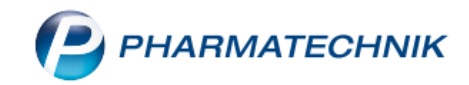

Der Hinweis **Patientendaten vorhanden** in grüner Schrift deutet darauf hin, dass die CAVE-Informationen des Patienten "Leistungssportler" aus dem Verkaufsvorgang berücksichtigt werden. Dies lässt sich im Reiter **CAVE** auch überprüfen.

Mit **Trefferliste anzeigen – F12** führen Sie die Suche nach geeigneten Präparaten entsprechend Ihrer Suchkriterien durch.

| Kasse > Anwendun              | gsrisiken - Erkra | inkung (kun | denbezogen)   | > Vergleichs    | suche                  |            |                 |                | ß                | ₽₽?         | © & ×           |
|-------------------------------|-------------------|-------------|---------------|-----------------|------------------------|------------|-----------------|----------------|------------------|-------------|-----------------|
| Artikelbezeichnung            |                   |             |               |                 |                        |            | A               | nbieter        |                  | Rp.         | C•A•V•E         |
| ASPIRIN COMPLEX               |                   |             |               |                 | Gra                    | nulat      | В               | ayer Vital Gmb | н                | (           | C-A-V-E         |
| <u>S</u> chnellsuche          | Arzneimittel      | <u>C</u> •4 | ۰V•E          |                 |                        |            |                 |                |                  |             | 1               |
| Suche anhand <u>V</u> orgaben |                   | Kunder      | nname Leistu  | ingssportler    |                        | -          |                 |                |                  |             |                 |
|                               | E                 | Bedingung   |               |                 |                        | _          | Anwendun        | igsrisiko      |                  |             |                 |
|                               | ్లి 🛛 🖉           | neingeschr  | änkt geeignet | bei             |                        |            | Alter: 33 Ja    | hre 9 Monate 5 | Tage             |             |                 |
|                               | ्र 📀 🤉            | leeignet be | i             |                 |                        |            | Geschlecht      | : männlich     |                  |             |                 |
|                               | 🖉 🧿 g             | eeignet be  | i             |                 |                        |            | 528 Leistur     | ngssportler    |                  |             |                 |
|                               |                   |             |               |                 |                        |            |                 |                |                  |             |                 |
|                               |                   |             |               |                 |                        |            |                 |                |                  |             |                 |
|                               |                   |             |               |                 |                        |            |                 |                |                  |             |                 |
|                               |                   |             |               |                 |                        |            |                 |                |                  |             |                 |
|                               |                   |             |               |                 |                        |            |                 |                |                  |             |                 |
|                               |                   |             |               |                 |                        |            |                 |                |                  |             |                 |
|                               |                   |             |               |                 |                        |            |                 |                |                  |             |                 |
|                               |                   |             |               |                 |                        |            |                 |                |                  |             |                 |
| Stra Ku                       | inden             |             | Eingaben      | Alter           | Geschlecht             | Erkrankung | Allergie        |                | Gegenanz.        | Erkrankung  | Trefferliste    |
| Alt F1                        | wählen            | F3          | löschen<br>F4 | auswählen<br>F5 | auswählen<br><b>F6</b> | auswählen  | auswählen<br>F8 | F9             | auswählen<br>F10 | > Gegenanz. | anzeigen<br>F12 |

## Mit Taxe-Ansicht – F12 können Sie die Ergebnisse schließlich in die Artikeltaxe übernehmen.

| J9 T<br>über<br>aufg | Kasse > Anwen<br>reffer gefunden<br>einstimmend in de<br>rund der C•A•V•E -                                                         | dungsrisiken<br>n eingestellt<br>Anwendung    | - Erkrankung (<br>ten Vorgaben<br>Isrisiken verble | kundenbezogen)<br>eiben 7 Treffer | > Vergleichs          | isuche → I                 | Deu  | tsche FAM Trefferlist                                                                                                    | te                          |         | [                                         | ĵ l | ⊑ ? | © & ×        |
|----------------------|----------------------------------------------------------------------------------------------------|-----------------------------------------------|----------------------------------------------------|-----------------------------------|-----------------------|----------------------------|------|----------------------------------------------------------------------------------------------------|-----------------------------|---------|-------------------------------------------|-----|-----|--------------|
| Arti                 | elbezeichnung                                                                                                    |                                               |                                                    |                                   |                       | A                          | nbie | eter                                                                                                    |                             |         | Rp.                                       |     | WD  | C•A•V•E      |
| ASP                  | IRIN COMPLEX                                                                                                    |                                               |                                                    | Granulat                          |                       | В                          | aye  | r Vital GmbH                                                                                                    |                             |         |                                           | 6   | WD  | C-A-V-E      |
| Artike               | Ibezeichnung                                                                                                    |                                               | D                                                  | arreichungsform                   |                       | Anbieter                   |      |                                                                                                    |                             | Rp.     |                                           |     | WD  | C•A•V•E      |
| Doreg                | rippin 500mg/10m                                                                                                    | g                                             | Fi                                                 | Imtabletten                       |                       | Medice Arz                 | znei | mittel Pütter GmbH                                                                                                    | & Ct                        |         | 0                                         |     | WD  | C-A-V-E      |
| GeloP                | osed                                                                                                    |                                               | Ρι                                                 | ulver                             |                       | G. Pohl-Bo                 | skar | mp GmbH & Co. KG                                                                                                    |                             |         | 0                                         |     | WD  | C-A-V-E      |
| Gripp                | ostad C                                                                                                    |                                               | к                                                  | apseln                            |                       | STADA Gn                   | nbH  | ł                                                                                                    |                             |         | 0                                         |     | WD  | C-A-V-E      |
| Grippo               | ostad C                                                                                                    |                                               | Ka                                                 | apseln                            |                       | EurimPharr                 | m A  | rzneimittel GmbH                                                                                                    |                             |         |                                           |     | WD  | C-A-V-E      |
| Grippo               | ostad C                                                                                                    |                                               | Ka                                                 | apseln                            |                       | EMRA-MED Arzneimittel GmbH |      |                                                                                                    |                             |         |                                           |     | WD  | C-A-V-E      |
|                      | Inhaltsstoffe Dos<br>ASPIRIN COMPLE                                                                                                 | ierung <u>D</u> ar<br>K                       | reichungsform                                      | nstruktur Indi <u>k</u> a         | tionsschlüssel<br>GRA | <u>A</u> TC-Code           | 1    | Doregrippin 500m                                                                                                    | ıg/10mg                     |         |                                           |     | FTA |              |
| Details              | 1 Beutel enthäli<br>Acetylsalicylsäur<br>Pseudoephedrin<br>= Pseudoephedri<br>(H) Citronensäur<br>(H) Saccharose<br>(H) Hypromellos | <b>t:</b><br>e<br>hydrochlori<br>in<br>e<br>e | 500 mg<br>d 30 mg<br>24,58 mg<br>+<br>2 g<br>+     |                                   |                       |                            | < >  | <b>1 Tabl. enthält:</b><br>Paracetamol<br>Phenylephrin hyd<br>= Phenylephrin<br>(H) Povidon K25<br>(H) Povidon K30<br>(H) Cellulose, mik | drochlorid<br>krokristallin | е.      | 500 mg<br>10 mg<br>8,21 mg<br>+<br>+<br>+ | 9   |     |              |
| Strg                 |                                                                                                    |                                               |                                                    |                                   | Recherche             | Filter                     |      |                                                                                                    | Details                     | Drucken |                                           |     |     | Taxe-Ansicht |
| Alt                  | F1                                                                                                    | F2                                            | F3                                                 | F4                                | F5                    | F6                         |      | F7                                                                                                    | F8                          | F9      | F1                                        | 0   | F11 | F12          |

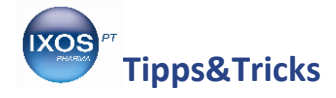

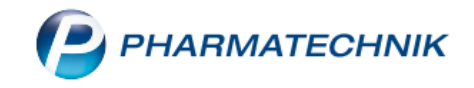

Auf diese Weise können Sie für bestimmte Beratungsfälle verschiedene fiktive Kunden anlegen und nutzen. Beliebte Beispiele dafür neben dem *Leistungssportler* sind *Schwangerschaft, Stillzeit, Alkoholabhängigkeit* oder *Lactoseintoleranz*.

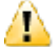

Wichtig: Entfernen Sie den fiktiven Kunden nach dem durchgeführten CAVE-Check wieder aus dem Verkaufsvorgang! Ansonsten findet sich der jeweilige Begriff als Kundenname auf dem Kassenbon wieder, was für Verwirrung beim Kunden sorgen kann.

Abverkäufe auf diese fiktiven Kunden sollten auch deshalb vermieden werden, da es nach mehreren Abverkäufen sonst leicht zu Interaktionsmeldungen in Bezug auf zuvor an andere Kunden abgegebene Arzneimittel kommen kann.